# Android手機如何設定APN 提供APN設定畫面

▶ 例1:ASUS手機新增APN步驟

# 輸入以下資訊 APN名稱:nhi APN:nhi.gov.tw

#### 1.設定->更多

#### 2.數據網路

### 3.存取點名稱(APN)

網路設定

SIM 1

啟用行動數據服務

漫遊時連線到數據傳輸服務

允許使用行動數據

偏好的網路類型 2G/3G/4G

接收數據漫遊通知 數據網路進入漫遊時就通知我

存取點名稱 (APN) CHT Internet 電信業者 選擇行動網路業者

漫遊服務

① \_\_\_

 $\leftarrow$ 

□下午4:08

🕛 🞯 4 🗧 📶 51% 🔲 下午4:08

SIM 2

# 4.右上角『+』

◎ ② 48 .1 51% □ 下午4:08

Ð

000

 $\bigcirc$ 

0 .

← APN

**CHT** Internet

cht.com.tw

cht.com.tw

emome

internet

### 5.輸入APN名稱

| •       | 🖞 🎯 46 🗐 🔢 51% 🖬 下午4:08 | ⊕                      | 🗇 🎯 👫 🗘 📶 51%        |
|---------|-------------------------|------------------------|----------------------|
| 設定      | È Q                     | ≡ 無絼                   | 與網路                  |
|         | 在特定時間將裝置設為靜音            | 數據網路                   |                      |
| 無線      | 與網路                     |                        |                      |
| <b></b> | Wi-Fi                   | 飛航模式                   |                      |
|         | 已停用                     | 網路共用與                  | 可攜式無線基地台             |
|         | 藍牙                      | M3407(1))(             |                      |
| *       | 已停用                     | VPN                    |                      |
| 0       | 通話設定                    | 區域廣播                   |                      |
| 0       | 雙SIM卡設定                 | <b>數位多媒體</b><br>分享多媒體權 | <b>伺服器</b><br>案給其他裝置 |
|         | 數據用量                    |                        |                      |
|         | 已使用 2.97 GB的數據用量        | PlayTo<br>連線至無線播       | 放裝置                  |
| •       | 更多                      |                        |                      |
| 裝置      |                         |                        |                      |
|         | B5                      |                        |                      |

**顯示** 自動調整亮度功能已開啟

0

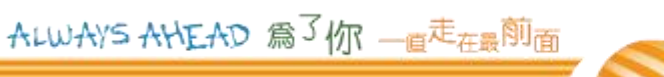

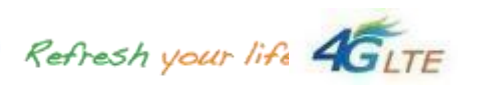

| Ð                   | ◎ ◎ 44 1.1 51% □ 下午4 |
|---------------------|----------------------|
| 編輯存                 | 取點                   |
| <b>名稱</b><br>未設定    | 輸入APN名稱              |
| APN<br>未設定          | 輸入APN                |
| <b>Proxy</b><br>未設定 |                      |
| <b>連接埠</b><br>未設定   |                      |
| 使用者名和<br>未設定        | щ<br>щ               |
| <b>密碼</b><br>未設定    |                      |
| <b>伺服器</b><br>未設定   |                      |

# 輸入以下資訊 APN名稱:nhi APN:nhi.gov.tw

▶ 例2:SONY手機新增APN步驟

| 1                  | .設定->更多                                 | 2.點選行動數據                       |             | 3.點選存取點名稱                                                                                                    | 4.點選右上角+新增<br>APN             | 5.輸入名稱與APN並儲存                         |
|--------------------|-----------------------------------------|--------------------------------|-------------|----------------------------------------------------------------------------------------------------|-------------------------------|---------------------------------------|
| 0B/s tj<br>0B/s tj | ● V∂≝ ≝ 100 下午 4:07                     |                                | 100 下午 4:07 | est t a to the test of the test of the test of the test of the test of the test of the test of the test of the test of the test of the test of test of test o | <sup>08/s</sup> t, ┗          | 7 2150/5 4 🖿 🗢 Vの5 🕍 2238/5 4 下午 4:07 |
| 設定                 | ٩.                                      | ← 更多                           | :           | ← 行動網路設定                                                                                                    | ← APN + :                     | 編輯存取點                                 |
| 無線與維               | 路                                       | 飛航模式                           |             | <b>數據漫遊</b><br>漫遊時連線至資料服務                                                                                                    | 中華電信網路<br>internet            | <sup>名稱</sup> 輸入APN名稱                 |
| 1                  | Wi-Fi                                   | NFC<br>允許手機與在其他裝置接觸時交換資料       |             | 慣用網路類型<br>AGC/開用)/WCDMA/GSM                                                                                                    | 中華電信網路MMS<br>emome            | APN to 1 a production                 |
| 8                  | 藍牙                                      | Android Beam<br>NFC 已關閉,因此無法使用 |             | BLATTE                                                                                                    |                               | <sub>未設定</sub> 朝入APN                  |
|                    | 流量控管                                    | 數據連線與可攜式無線基地台                  |             | 可用時使用VoLTE<br>在即點 <b>夕</b> 磁                                                                                                    |                               | Proxy<br>未設定                          |
|                    | 裝置連線                                    | VPN                            |             | 19-4-40-40-40-40-40-40-40-40-40-40-40-40-4                                                                                                    |                               | <b>連接埠</b><br>未設定                     |
|                    |                                         | 行動網路                           |             | 選取電信業者                                                                                                    |                               | 使用者名稱                                 |
| -                  | 史多                                      | <b>網際網路設定</b><br>網際網路和MMS的下載設定 |             |                                                                                                    |                               | 木設正<br>con 17年                        |
| 裝置                 |                                         |                                |             |                                                                                                    |                               | <b>省時</b><br>未設定                      |
|                    | 主題                                      |                                |             |                                                                                                    |                               | <b>伺服器</b><br>→ 未設定                   |
|                    | $\triangleleft$ $\bigtriangleup$ $\Box$ | $\triangleleft$ $\triangle$    |             |                                                                                                    | $\triangleleft$ $\Box$ $\Box$ |                                       |
|                    |                                         |                                |             |                                                                                                    |                               |                                       |

ALWAYS AHEAD 為了你一個是在最前面

# 輸入以下資訊 APN名稱:nhi APN : nhi.gov.tw

# ▶ 例3: Samsung S7手機新增APN步驟

#### 1.設定->連結

| 9          | 📲 🕾 .dl 95% 🖬 16                 | :07 |
|------------|----------------------------------|-----|
| 設定         | C                                | ٢   |
|            | <b>連接</b><br>Wi-Fi,藍牙,數據使用量,飛航模式 |     |
| <b>⊲</b> » | 音效與震動<br>聲音, 黨動, 請勿打擾            |     |
|            | <b>通知</b><br>封鎖、允許、排列優先順序        |     |
| æ          | <b>顯示</b><br>螢幕亮度,藍光濾光器,主螢幕      |     |
| Ţ          | <b>桌布與主題</b><br>桌布,主題,圖示         |     |
| ŧ          | <b>進階功能</b><br>遊戲,單手模式           |     |
| 0          | 裝置維護<br>電池,儲存空間,記憶體              |     |
| 80         | <b>應用程式</b><br>預設應用程式,應用程式權限     |     |
| Д          | 鎖定螢幕與安全性                         |     |

ALWAYS AHEAD 為了你一直走在最前面

#### 0 🛜 📲 💱 📶 95% 🖬 16:07 Q く 連接 Wi-Fi $\bigcirc$ 連接 Wi-Fi 網路。 藍牙 連接附近的藍牙裝置。 手機可見度 允許其他裝置尋找您的手機與傳輸檔案。 數據使用量

2.點選行動數據

飛航模式 停用通話與訊息功能,並關閉行動數據。

NFC 與付款 使用行動付款、分享資料以及讀取或寫入 NFC 標籤。

行動無線基地台與網路共享

行動網路

SIM 卡管理員

#### 3.點選存取點名稱

| Ċ | )<br><del> </del>               |
|---|---------------------------------|
|   | く 行動網路                          |
|   | <b>數據漫遊</b><br>漫遊時使用行動數據可能產生額外費 |
|   | 網路模式<br>4G/3G/2G (自動連線)         |
|   | 存取點名稱(APN)                      |
|   | 電信業者                            |
|   |                                 |

#### 4.點選右上角+新增 APN 0 🛜 📲 🏥 📶 95% 🖬 16:06

| <          | 存取點名稱(APN)               | 新增 | : |
|------------|--------------------------|----|---|
|            | CHT Internet<br>internet |    |   |
| $\bigcirc$ | altob<br>altob           |    |   |
| $\bigcirc$ | <b>gsnf82</b><br>gsnf82  |    |   |
| $\bigcirc$ | gsnh34<br>ganh34         |    |   |
| $\bigcirc$ | scu.org.tw               |    |   |
| $\bigcirc$ | t-cat2.com<br>t-cat2.com |    |   |
|            | CHT MMS<br>emome         |    |   |
|            |                          |    |   |

| 5.輸 | 入名科 | 爯與A | <b>N</b> | Щ, | 儲存 |
|-----|-----|-----|----------|----|----|
|     |     |     |          |    |    |

| <sup>名稱</sup><br><sup>未設定</sup> 輸入APN名稱 |  |
|-----------------------------------------|--|
| APN<br><sub>未設定</sub> 輸入APN             |  |
| <b>Proxy</b><br>未設定                     |  |
| <b>連接埠</b><br>未設定                       |  |
| <b>使用者名稱</b><br>未設定                     |  |
| <b>密碼</b><br>未設定                        |  |
| <b>伺服器</b><br>未設定                       |  |

E